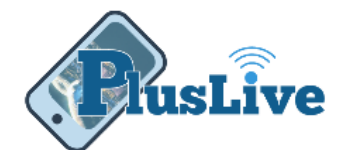

## **External Transfers Guide**

External transfers provides you a way to quickly and safely transfer funds to or from your Plus Credit Union account.

*Note:* External Transfers are limited to \$500 a day for the first 30 days after setup and \$2500 a day after that.

## Adding an External Account

Warning: Before you can transfer funds an external account must be added and verified. This process takes two business days and is done to ensure the safety of your accounts.

- 1. Sign on to PlusLive from any device
- 2. Under the menu select "External Transfer"
- 3. Click "Accounts" tab
- 4. Click "Add" button
- 5. Enter the following for non-plus account:
  - Account Number
  - o Routing Number
  - Select Savings or Checking
  - Nick name for account

Example: "Big Bank Savings"

- 6. Click "Submit" button
- The accounts status under the "Accounts" tab in PlusLive will state "Pending"
- 8. The account must be verified which is done by "*Micro-Transactions*". See note below for definition

| Add Account                         |   |
|-------------------------------------|---|
| Account Number                      |   |
| 1234567890                          |   |
| Routing Number                      |   |
| Please enter a valid routing number |   |
| 323484207                           |   |
| Account Type                        |   |
| Savings                             |   |
| Nickname                            |   |
| Big bank savings                    | J |
| Submit                              |   |

Figure 1

*Note: Micro-Transactions are two deposits of less than a dollar and one withdrawal of the exact amount deposited. This is done to verify that the account being added is owned by you.* 

*Example:* Deposit one is \$0.34 and deposit two is \$0.21 then a withdrawal of \$0.55

9. In two business days two "Micro-Transactions" will be made

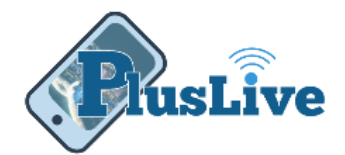

Warning: Make note of each deposit amount. You will use this to verify you own this account.

- 10. Log into PlusLive
- 11. Under the menu select "External Transfers"
- 12. Click on "Accounts" tab
- 13. The status under the account should now say "Activate"
- 14. Click the recently added account
- 15. Enter the amounts of the two *Micro-Transactions*"
- 16. Account is now available to send and receive transfers

## Transferring Funds

Once you have added and verified at least one external account, funds can be transferred between those accounts and your Plus Credit Union account.

- 1. Log into **PlusLive**
- 2. Click "External Transfer"
- 3. Select the "From" Account or Share
- 4. Select the "**To**" Account or Share
- 5. Enter "Amount"
- 6. Select "Frequency"
  - o One-Time
  - o Weekly
  - o Every Two Weeks
  - Every Four Weeks
  - o Monthly
  - o Every Two Months
  - o Every Three Months
  - o Every Four Months
  - o Every Six Months
  - o Annually

| 🗙 Back                       | Log        | Log Out |  |
|------------------------------|------------|---------|--|
| Schedule Transfer            |            |         |  |
| From<br>Checking (2833)      |            | >       |  |
| To<br>My Account at Big      | Bad Bank ( | >       |  |
| Amount<br>\$200.00           |            |         |  |
| Frequency<br>Every two weeks |            | >       |  |
| End After # Of Tran<br>26    | sactions   |         |  |
| Submission Date              |            | >       |  |
|                              |            |         |  |
| Submit                       |            |         |  |

Figure 2

7. If you choose a re-occurring frequency enter the number of transfers to be made *Example: Enter 52 for one year's worth of weekly transfers.* 

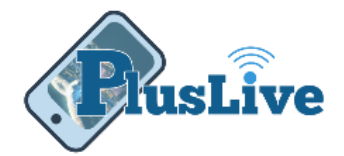

Warning: If you select a re-occurring frequency you must enter a number here. Enter 99999 for transfers of an undetermined length of time.

## 8. Choose "Date of Submission"

*Note:* This date represents when the transfer will be processed or the date for reoccurring transfers.

9. Track the progress of your funds in the "Pending" and "History" tabs